AASHTOWare BrDR 7.5.0 Feature Tutorial Analysis Results Comparison (ARC) Tool Tutorial

This example describes the use of the Analysis Results Comparison (ARC) Tool feature in BrDR. *Note: The ARC Tool will be included in BrDR for versions 7.1 and later. At the time of this writing, the ARC Tool supports BrDR version 7.0 and later.* 

## Topics covered:

- Getting started
- Creating and appending to datasets
- Operation of the ARC Tool comparison feature

## **Getting Started**

When installing BrDR, ensure that the ARC Tool is selected as a feature (see below).

|               | Br R Select pr       | oducts to install      |                     |
|---------------|----------------------|------------------------|---------------------|
| Core Products | Tools                | Utilities              | Database            |
| BrDR          | PS<br>Design Tool    | Admin Utility          | Migration<br>Wizard |
| BrD           | Steel<br>Design Tool | Bridge<br>Copy Utility | BrDR<br>Databases   |
| BrR           | ARC Tool             |                        | _                   |

#### Export Bridge XML Files

The ARC Tool analyzes bridges directly from AASHTOWare BridgeXML files rather than connecting to a database like BrDR. Bridge XML files can be generated by exporting bridges from a particular version of BrDR. Please note, version conversion is available in the ARC Tool for forward compatibility but not backward compatibility. For example, bridges exported from BrDR version 7.0 can be used to generate datasets for versions 7.0 and later, but bridges exported from BrDR version 7.1 cannot be used to generate datasets for BrDR version 7.0.

#### Data Explorer Window

Run the ARC Tool executable file to open the **Dataset Explorer** window (this is 'ArcToolUi.exe' located in the folder {BrDR installation folder}\ArcTool). This is the ARC Tool's main window and can be used to access the features in the ARC Tool. Below is a quick description of the features available for the ARC Tool.

| Analysis Resul | -                          |             | Х             |                                     |         |        |  |  |             |  |  |
|----------------|----------------------------|-------------|---------------|-------------------------------------|---------|--------|--|--|-------------|--|--|
| Dataset Explo  | Dataset Explorer Scan BrDR |             |               |                                     |         |        |  |  |             |  |  |
| ID             | ID Dataset name            |             |               | Dataset name BrDR version Benchmark |         |        |  |  | Description |  |  |
|                |                            |             |               |                                     |         |        |  |  |             |  |  |
|                |                            |             |               |                                     |         |        |  |  |             |  |  |
|                |                            |             |               |                                     |         |        |  |  |             |  |  |
|                |                            |             |               |                                     |         |        |  |  |             |  |  |
|                |                            |             |               |                                     |         |        |  |  |             |  |  |
|                |                            |             |               |                                     |         |        |  |  |             |  |  |
|                |                            |             |               |                                     |         |        |  |  |             |  |  |
|                |                            |             |               |                                     |         |        |  |  |             |  |  |
|                |                            |             |               |                                     |         |        |  |  |             |  |  |
|                |                            |             |               |                                     |         |        |  |  |             |  |  |
|                |                            |             |               |                                     |         |        |  |  |             |  |  |
|                |                            |             |               |                                     |         |        |  |  |             |  |  |
|                |                            |             |               |                                     |         |        |  |  |             |  |  |
| Create         | Append to                  | Create from | Set benchmark | Manage                              | Compare | Delete |  |  |             |  |  |

#### Settings

Opens the Settings Window to allow the user to update connection details for installed versions of BrDR.

#### Scan BrDR

Scans the user's computer for installed versions of BrDR (7.0.0 and later) and imports analysis setting templates.

#### Create

Allows the user to generate a new dataset.

## Append to

Allows the user to generate new data and add it to an existing dataset.

#### **Create From**

Allows the user to generate a new dataset from an existing dataset using a different version of BrDR.

### Set benchmark

Sets the selected the dataset as the benchmark. A benchmark is an accepted dataset that will be used to compare to future datasets.

### Manage

Allows the user to view and delete the items within the selected dataset.

### Compare

Runs a Level 1 comparison on 2 selected datasets or 1 selected dataset against the benchmark dataset.

Level 1 is a comparison of controlling rating factors at the bridge level.

## Delete

Deletes the selected dataset(s).

### Setup BrDR Connection Details

The first step in using the ARC Tool is to update the BrDR connection details information. Click on Settings in the **Dataset Explorer** window to open the **Settings** Window.

| ARC Settings |                             |                  | _          |       | ×    |
|--------------|-----------------------------|------------------|------------|-------|------|
| Version —    | Connection details          |                  |            |       |      |
| 7.2          | Username                    | bridge           |            | ]     |      |
| 7.3          | Password                    | •••••            | $\bigcirc$ | ]     |      |
| 7.4          | Profile                     | AASHTOWareBr75is | ~          |       |      |
| 7.5          | Analysis output folder path |                  |            |       |      |
| 7.0          |                             |                  |            |       |      |
|              |                             |                  |            |       |      |
|              |                             |                  | ОК         | Cance | el l |

The list on the left will populate automatically with all the versions of BrDR installed on the user's machine. Select a BrDR version from the list and update the connection details with the correct database connection details information. The user can also update the location of the output files from a BrDR analysis by selecting a new folder path for the **Analysis output folder path** field. If nothing is specified, the **Analysis output folder path** will default to the BrDR settings.

The Username, Password, and Profile should be the same login information that is used to access BrDR on the login page:

| Connect    | Bridge Design & Rating<br>Version 7.5.0.1<br>Build date Oct 12 2022<br>This license expires in 16 days. |
|------------|----------------------------------------------------------------------------------------------------|
| Username   | bridge                                                                                                  |
| Password   | •••••                                                                                                   |
| Connect to | AASHTOWareBr75is ~                                                                                      |
| OK         | Cancel Help License                                                                                     |

If the Profiles dropdown is empty, first confirm that the profiles exist by opening BrDR and clicking '…' on the login window to open the **Manage Connections** window:

| R Manage Connections |                                                                                                    | -       |          | ×     |
|----------------------|----------------------------------------------------------------------------------------------------|---------|----------|-------|
| Connection details   |                                                                                                    |         |          |       |
| AASHTOWareBr75is     | Profile name: AASHTOWareBr75is                                                                                                    |         |          |       |
| AASHTOWareBr75i      | Connection type: Microsoft SQL Server   SQL Server connection details Host address: localhost Database: AASHTOWareBr75is  Windows Authentication SQL Encrypt | Refresh |          |       |
| New Delet            | e<br>OK Car                                                                                                    | ncel Te | st conne | ction |

The Profiles dropdown should contain the connection profiles shown listed on the left side of this window. Also note, a user must login to BrDR at least once before using the ARC Tool to activate the license.

#### Register Installed Versions of BrDR and Import Analysis Settings Templates

The first step in using the ARC Tool is to register the installed versions of BrDR and import the existing Analysis Settings Templates. Click on Scan BrDR in the Dataset Explorer window to run this process. If any versions of BrDR are installed or uninstalled or if Analysis Settings Templates are created or removed, this step should be repeated.

## Creating and Appending to a Dataset

The ARC Tool can be used to generate and store rating data for different versions of BrDR in a local ARC Tool database to be used in comparison analyses. This section describes the different ways to create and update rating datasets.

#### Create a Dataset

The next step in using the ARC Tool is to generate rating data from the different BrDR versions. Click **Create** in the **Dataset Explorer** window to open the **Create Dataset** window. Type in a name and description for the dataset. The BrDR version and Analysis Settings dropdown menus will be automatically populated after running **Scan BrDR** in the previous section. Select a BrDR version and Analysis Settings Template from the dropdown menus. Click **Browse** and select the folder where the exported bridge XML files are stored. To generate analysis data at the point of interest level, select the **Generate Level 3 Analysis** checkbox. Click **Generate** to connect to the selected version of BrDR and generate the new dataset.

Note: Generate Level 3 Analysis is not selected by default because it will produce large amounts of data. The database has an upper limit of 4gb. The tool will not function if the database is filled to the maximum amount. It is recommended that for large datasets, users run the tool without generating level 3 data. If a discrepancy is found in the level 1 or level 2 data, a new dataset can be created to generate level 3 data for only the bridges of interest.

| Create Dataset           | _                                         |    | ×     |
|--------------------------|-------------------------------------------|----|-------|
| Name:                    | testBridges74                             |    |       |
| Description:             | A sample dataset of version 7.4.0 bridges |    |       |
| BrDR version:            | 7.4.0.3001 ~                              | Ĵ. |       |
| Analysis setting:        | LRFR Design Load Rating $\sim$            |    |       |
| Bridge model xml folder: | Z:\Temp\TestBridges                       | B  | rowse |
|                          | Generate Level 3 Analysis                 |    |       |
|                          | Generate                                  | C  | ancel |

#### Append to a Dataset

New data can also be added to an existing dataset by using the **Append to** option. Select the dataset to be updated and click **Append to** in the **Dataset Explorer** window to open the **Append to Dataset** window. The name and BrDR version will be read-only and are automatically populated with the information from the existing dataset. Select an analysis setting template from the dropdown menu. Click **Browse** and select the folder where the exported bridge XML files are stored. To generate analysis data at the point of interest level, select the **Generate Level 3 Analysis** checkbox. Click **Append** to generate new data for the selected bridge models and append it to the specified dataset.

Note: Generate Level 3 Analysis is not selected by default because it will produce large amounts of data. The database has an upper limit of 4gb. The tool will not function if the database is filled to the maximum amount. It is recommended that for large datasets, users run the tool without generating level 3 data. If a discrepancy is found in the level 1 or level 2 data, a new dataset can be created to generate level 3 data for only the bridges of interest.

| Append to Dataset        |                                       | _      |  |      | ×   |  |  |  |  |
|--------------------------|---------------------------------------|--------|--|------|-----|--|--|--|--|
| Name:                    | testBridges74                         |        |  |      |     |  |  |  |  |
| BrDR version:            | 7.4.0.3001                            |        |  |      |     |  |  |  |  |
| Analysis setting:        | Ilysis setting: HL 93 Design Review 🗸 |        |  |      |     |  |  |  |  |
| Bridge model xml folder: | Z:\Temp\BESD-12430                    |        |  | Brov | vse |  |  |  |  |
|                          | Generate Level 3 Analysis             |        |  |      |     |  |  |  |  |
|                          |                                       |        |  |      |     |  |  |  |  |
|                          |                                       | Append |  | Can  | cel |  |  |  |  |

#### Create Dataset From

A new dataset can also be created for another version of BrDR using the same inputs as an existing dataset. Select a dataset in the **Dataset Explorer** window and click **Create From** to open the **Create Dataset From** window. Enter the name and description of the new dataset and select the version of BrDR to use. To generate analysis data at the Point of Interest level, select the **Generate Level 3 Analysis** checkbox. Click **Generate** to create the new dataset. *Note: Generate Level 3 Analysis is not selected by default because it will produce large amounts of data. The database has an upper limit of 4gb. The tool will not function if the database is filled to the maximum amount. It is recommended that for large datasets, users run the tool without generating level 3 data. If a discrepancy is found in the level 1 or level 2 data, a new dataset can be created to generate level 3 data for only the bridges of interest.* 

| Create Dataset From         |                                             | _     |     | ×    |  |  |  |
|-----------------------------|---------------------------------------------|-------|-----|------|--|--|--|
| Name:                       | testBridges75                               |       |     |      |  |  |  |
| Description:                | A sample dataset of version 7.5.0 bridges   |       |     |      |  |  |  |
| From dataset name:          | testBridges74                               |       |     |      |  |  |  |
| BrDR version:               | 7.5.0.1                                     |       |     | ~    |  |  |  |
| Analysis setting:           | LRFR Design Load Rating                     |       |     | •    |  |  |  |
| Bridge IDs:                 | M0349-RCSS-0864-RCTB<br>M1251RCMS-1251-RCSL |       |     | Î    |  |  |  |
| Bridge model XML folder(s): | Z:\Temp\TestBridges                         |       |     | •    |  |  |  |
|                             | Generate level 3 analysis                   |       |     |      |  |  |  |
|                             | Gene                                        | erate | Can | icel |  |  |  |

### Set Benchmark

To set or change the existing Benchmark dataset, select a row, and click **Set Benchmark**. The Benchmark will be the default comparison dataset when only one dataset is selected in the **Dataset Explorer** window.

### Manage Datasets

To view the bridge data within a dataset, select a row and click **Manage**. This will open the **Manage Dataset** window which displays a list of all the data items within a dataset by Bridge ID, BrDR version, and Analysis setting. Items can be deleted from a dataset by selecting rows and clicking **Delete**.

| And | Manag   | ge Dataset                                                     |              |                         |                            | -                   |         | × |
|-----|---------|----------------------------------------------------------------|--------------|-------------------------|----------------------------|---------------------|---------|---|
| M   | anage ( | Dataset                                                        |              |                         |                            |                     |         |   |
|     | ID      | Bridge ID                                                      | BrDR version | Analysis setting        | Level 3 analysis generated | Bridge model folder |         |   |
| >   | 1       | 20725                                                          | 7.4.0.3001   | LRFR Design Load Rating |                            | Z:\Temp\TestBridges |         |   |
|     | 2       | 24540                                                          | 7.4.0.3001   | LRFR Design Load Rating |                            | Z:\Temp\TestBridges |         |   |
|     | 3       | 3 24600 7.4.0.3001 LRFR Design Load Rating Z:\Temp\TestBridges |              |                         |                            |                     |         |   |
|     | 4       | 28795                                                          | 7.4.0.3001   | LRFR Design Load Rating |                            | Z:\Temp\TestBridges |         |   |
|     | 5       | 30151                                                          | 7.4.0.3001   | LRFR Design Load Rating |                            | Z:\Temp\TestBridges |         |   |
|     | 6       | M0349-RCSS-0864-RCTB                                           | 7.4.0.3001   | LRFR Design Load Rating |                            | Z:\Temp\TestBridges |         |   |
|     | 7       | M1251RCMS-1251-RCSL                                            | 7.4.0.3001   | LRFR Design Load Rating |                            | Z:\Temp\TestBridges |         |   |
|     |         |                                                                |              |                         |                            |                     |         | _ |
|     |         |                                                                |              |                         |                            |                     |         |   |
|     |         |                                                                |              |                         |                            |                     |         |   |
|     |         |                                                                |              |                         |                            |                     |         |   |
|     |         |                                                                |              |                         |                            |                     | Delete  |   |
|     |         |                                                                |              |                         |                            |                     | <u></u> | _ |

#### Delete

The user can delete entire datasets from the ARC Tool by selecting rows in the **Dataset Explorer** window and clicking **Delete**.

## Operation of the ARC Tool Comparison Feature

Once at least 2 rating datasets have been generated in the ARC tool, the user can run dataset comparison analyses. The following section describes how to generate comparison data in the ARC tool.

### **Compare Datasets**

To compare two datasets, select the two rows in the **Dataset Explorer** window or to compare one dataset against the benchmark, select one row in the **Dataset Explorer** window. Click **Compare** to open the **Dataset Comparison Setting** window. The **Dataset Comparison Setting** window will display the name, BrDR version, analysis settings template, and Bridge IDs for the datasets to be compared. The display tolerances and exclude comparison ratios can also be updated in this window. Please note, only the RF or DR tolerance is used for level 1 and level 2 comparisons. The capacity, dead load, and live load percent changes are only shown for level 3 comparisons.

| Dataset Comparison          | Setting |     |                          | _       |     | ×   |  |  |  |
|-----------------------------|---------|-----|--------------------------|---------|-----|-----|--|--|--|
| Dataset 1                   |         |     | Dataset 2                |         |     |     |  |  |  |
| Name                        |         |     | Name                     |         |     |     |  |  |  |
| TestDataset74               |         |     | TestDataset75            |         |     |     |  |  |  |
| BrDR version                |         |     | BrDR version             |         |     |     |  |  |  |
| 7.4.0.3001                  |         |     | 7.5.0.1                  |         |     |     |  |  |  |
| Analysis settings           |         |     | Analysis settings        |         |     |     |  |  |  |
| LRFR Design Load Rating     |         |     | LRFR Design Load R       | ating   |     |     |  |  |  |
| Bridge IDs                  |         |     | Bridge IDs               |         |     |     |  |  |  |
| 9-9-9 Steel 3span           |         | î   | 9-9-9 Steel 3span        |         |     |     |  |  |  |
| TrainingBridge2             |         |     | TrainingBridge2          |         |     |     |  |  |  |
| TrainingBridge3             |         |     | TrainingBridge3          |         |     |     |  |  |  |
| PCITrainingBridge1          |         |     | PCITrainingBridge1       |         |     |     |  |  |  |
| PCITrainingBridge2          |         |     | PCITrainingBridge2       |         |     | _   |  |  |  |
| Benchmark                   |         |     | Benchmark                |         |     |     |  |  |  |
| Capacity tolerance (%):     | 1.0     | ]   | Exclude comparison for r | atio of |     |     |  |  |  |
| DL tolerance (%):           | 1.0     | ] ( | Capacity/DL >            | 99.0    |     |     |  |  |  |
| LL tolerance (%):           | 1.0     | ĵ I | RF > 99.0                |         |     |     |  |  |  |
| RF or DR tolerance (%): 1.0 |         |     |                          |         |     |     |  |  |  |
|                             |         |     | Run level 1              | compare | Can | cel |  |  |  |

## Level 1 Comparison

Click **Run level 1 compare** in the **Dataset Comparison Setting** window to run a level 1 comparison on the selected datasets. This will open the **Level 1 Comparison** window which displays the results of the comparison by the controlling rating factor for each bridge. If the location or limit state is different between the two datasets, the value for that column will be shown in red. If the rating/design factor percent change between the two datasets is greater

than the RF or DR tolerance specified in the **Dataset Comparison Setting** window, the value for that column will be shown in red.

The **Level 1 Comparison** window also includes the Dataset 1 and Dataset 2 runtimes and a percent change between the two values. The runtimes are the total time in seconds it takes to run the analysis in BrDR.

To view the settings for this comparison, click **View comparison setting** in the top right corner of the window. This will open the **Dataset Comparison Setting** window in read-only mode.

To export the results to a CSV file, click Export to CSV and select a location to save the file.

The **Comparison Summary** shown at the bottom left of the window provides a summary of the level 1 results. If either dataset 1 or dataset 2 does not have a rating/design factor, the comparison will be counted as a failure. If the limit state or controlling location are different between dataset 1 and dataset 2 or the rating/design factor percent change is not within the specified tolerance, the comparison will be counted as unacceptable. If the limit state and location are both the same and the rating/design factor percent change is within the specified tolerance, the comparison will be counted as a comparison will be counted as a comparison will be counted as a comparison will be counted as acceptable.

The Show all within tolerance, Show all outside tolerance, Show comparison failure, and Show all buttons at the bottom of the Level 1 Comparison window can be used to filter the data grid by rating/design factor percent change tolerance.

| E Level 1 Comparison – 🗆 X                       |                                    |              |                  |                    |                    |                    |                |                   |                    |                        |            |            |    |
|--------------------------------------------------|------------------------------------|--------------|------------------|--------------------|--------------------|--------------------|----------------|-------------------|--------------------|------------------------|------------|------------|----|
|                                                  |                                    |              |                  |                    |                    |                    |                |                   |                    | View comparison settin | ng Exp     | ort to CSV |    |
| RF or DR Tolerance(%): 1.0                       |                                    |              |                  |                    |                    |                    |                |                   |                    |                        |            |            |    |
| ID                                               | Bridge ID                          | Vehicle      | Rating or design | Dataset 1 RF or DR | Dataset 2 RF or DR | Percent change (%) | Location same? | Limit state same? | Dataset 1 run time | Dataset 2 run time     | Run time p | ercent     |    |
| 42                                               | PCITrainingBridge5                 | HL-93 (US)   | Operating        | 0.000              | 0.000              | -0.000             | Yes            | Yes               | 6.1                | 6.3                    |            | 2.041      | ٠  |
| 43                                               | PCITrainingBridge6                 | HL-93 (US)   | Inventory        | 0.000              | 0.000              | -0.000             | Yes            | Yes               | 7.2                | 8.1                    |            | 13.102     |    |
| 44                                               | PCITrainingBridge6                 | HL-93 (US)   | Operating        | 0.000              | 0.000              | -0.000             | Yes            | Yes               | 7.2                | 8.1                    |            | 13.102     |    |
| 45                                               | RCTrainingBridge1                  | HL-93 (US)   | Inventory        | 0.811              | 0.811              | -0.000             | Yes            | Yes               | 5.4                | 5.7                    |            | 5.178      |    |
| 46                                               | RCTrainingBridge1                  | HL-93 (US)   | Operating        | 1.052              | 1.052              | -0.000             | Yes            | Yes               | 5.4                | 5.7                    |            | 5.178      |    |
| 47                                               | Simple DL-Cont LL                  | HL-93 (US)   | Inventory        | 0.262              | 0.298              | 13.852             | No             | Yes               | 8.2                | 8.9                    |            | 8.555      |    |
| 48                                               | Simple DL-Cont LL                  | HL-93 (US)   | Operating        | 0.340              | 0.387              | 13.921             | No             | Yes               | 8.2                | 8.9                    |            | 8.555      |    |
| 49                                               | Splice Example                     | HL-93 (US)   | Inventory        | 0.617              | 0.617              | 0.000              | Yes            | Yes               | 17.0               | 17.8                   |            | 4.786      |    |
| 50                                               | Splice Example                     | HL-93 (US)   | Operating        | 0.798              | 0.798              | 0.000              | Yes            | Yes               | 17.0               | 17.8                   |            | 4.786      |    |
| 51                                               | TimberTrainingBrid                 | . HL-93 (US) | Inventory        | 0.600              | 0.600              | 0.000              | Yes            | Yes               | 8.3                | 8.1                    |            | -3.177     |    |
| 52                                               | TimberTrainingBrid                 | . HL-93 (US) | Operating        | 0.777              | 0.777              | 0.000              | Yes            | Yes               | 8.3                | 8.1                    |            | -3.177     |    |
| 53                                               | TrainingBridge2                    | HL-93 (US)   | Inventory        | 0.548              | 0.548              | 0.000              | Yes            | Yes               | 5.2                | 5.4                    |            | 3.890      |    |
| 54                                               | TrainingBridge2                    | HL-93 (US)   | Operating        | 0.710              | 0.710              | 0.000              | Yes            | Yes               | 5.2                | 5.4                    |            | 3.890      |    |
| 55                                               | TrainingBridge3                    | HL-93 (US)   | Inventory        | 0.388              | 0.388              | 0.000              | Yes            | Yes               | 7.0                | 7.4                    |            | 6.245      | L  |
| 56                                               | TrainingBridge3                    | HL-93 (US)   | Operating        | 0.504              | 0.504              | 0.000              | Yes            | Yes               | 7.0                | 7.4                    |            | 6.245      | L  |
| 57                                               | TrussTrainingExam                  | HL-93 (US)   | Inventory        | 0.495              | 0.495              | 0.000              | Yes            | Yes               | 10.5               | 10.3                   |            | -2.071     | L  |
| 58                                               | TrussTrainingExam                  | HL-93 (US)   | Operating        | 0.641              | 0.641              | 0.000              | Yes            | Yes               | 10.5               | 10.3                   |            | -2.071     | L  |
| 59                                               | Visual Reference 1                 | HL-93 (US)   | Inventory        | 0.794              | 0.794              | 0.000              | Yes            | Yes               | 6.0                | 6.5                    |            | 8.104      | L  |
| 60                                               | Visual Reference 1                 | HL-93 (US)   | Operating        | 1.029              | 1.029              | 0.000              | Yes            | Yes               | 6.0                | 6.5                    |            | 8.104      | Į. |
| Comparise<br>Acceptabl<br>Unaccepta<br>Comparise | Looparison failures = 0 of 60 (0%) |              |                  |                    |                    |                    |                |                   |                    |                        |            |            |    |
| tole                                             | erance to                          | blerance     | failure          | Show all           |                    |                    |                |                   |                    | Run level 2 co         | ompare     | Close      |    |

#### Level 2 Comparison

Click **Run level 2 compare** in the **Level 1 Comparison** window to run a level 2 comparison on the selected bridges. This will open the **Level 2 Comparison** window which displays the results of the comparison at the controlling location of each member in a bridge. If the controlling location or limit state is different between the two datasets, the value for that column will be shown in red. If the rating/design factor percent change between the two datasets is

greater than the RF/DR tolerance specified in the **Dataset Comparison Setting** window, the value for that column will be shown in red.

To view the settings for this comparison, click the **View comparison setting** button in the top right corner of the window. This will open the **Dataset Comparison Setting** window in read-only mode.

To export the results to a CSV file, click the **Export to CSV** button and select a location to save the file. The **Comparison Summary** located at in the bottom left of the window shows a summary of the level 2 results. If either dataset 1 or dataset 2 does not have a rating/design factor, the comparison will be counted as a failure. If the limit state or controlling location are different between dataset 1 and dataset 2 or the rating/design factor percent change is not within the specified tolerance, the comparison will be counted as unacceptable. If the limit state and location are both the same and the rating/design factor percent change is within the specified tolerance, the comparison will be counted as acceptable.

The Show all within tolerance, Show all outside tolerance, Show comparison failure, and Show all buttons at the bottom of the Level 2 Comparison window can be used to filter the data grid by rating/design factor percent change tolerance.

| Evel 2 Comparison – 🗆 X |                            |                                                  |                             |                         |            |                  |                    |                    |                    |                 |                       |
|-------------------------|----------------------------|--------------------------------------------------|-----------------------------|-------------------------|------------|------------------|--------------------|--------------------|--------------------|-----------------|-----------------------|
|                         |                            |                                                  |                             |                         |            |                  |                    |                    |                    | View comparison | setting Export to CSV |
| RF or I                 | RF or DR Tolerance(%): 1.0 |                                                  |                             |                         |            |                  |                    |                    |                    |                 |                       |
|                         | ID                         | Bridge ID                                        | Super structure de          | Member                  | Vehicle    | Rating or design | Dataset 1 RF or DR | Dataset 2 RF or DR | Percent change (%) | Location same?  | Limit state same?     |
| 1                       | 59                         | RCTrainingBridge1                                | Structure Definitio         | G3                      | HL-93 (US) | Inventory        | 0.890              | 0.890              | 0.000              | Yes             | Yes                   |
| 1                       | 60                         | RCTrainingBridge1                                | Structure Definitio         | G3                      | HL-93 (US) | Operating        | 1.154              | 1.154              | 0.000              | Yes             | Yes                   |
| 1                       | 61                         | RCTrainingBridge1                                | Structure Definitio         | G4                      | HL-93 (US) | Inventory        | 0.890              | 0.890              | 0.000              | Yes             | Yes                   |
| 1                       | 62                         | RCTrainingBridge1                                | Structure Definitio         | G4                      | HL-93 (US) | Operating        | 1.154              | 1.154              | 0.000              | Yes             | Yes                   |
| 1                       | 63                         | RCTrainingBridge1                                | Structure Definitio         | G5                      | HL-93 (US) | Inventory        | 0.811              | 0.811              | 0.000              | Yes             | Yes                   |
| 1                       | 64                         | RCTrainingBridge1                                | Structure Definitio         | G5                      | HL-93 (US) | Operating        | 1.052              | 1.052              | 0.000              | Yes             | Yes                   |
| 1                       | 65                         | Simple DL-Cont LL                                | GirderLine Superst          | Splices At Piers        | HL-93 (US) | Inventory        | 0.262              | 0.298              | 13.852             | No              | Yes                   |
| 1                       | 66                         | Simple DL-Cont LL                                | GirderLine Superst          | Splices At Piers        | HL-93 (US) | Operating        | 0.340              | 0.387              | 13.921             | No              | Yes                   |
| 1                       | 67                         | Splice Example                                   | Superstructure 1-S          | G1                      | HL-93 (US) | Inventory        | 0.617              | 0.617              | 0.000              | Yes             | Yes                   |
| 1                       | 68                         | Splice Example                                   | Superstructure 1-S          | G1                      | HL-93 (US) | Operating        | 0.798              | 0.798              | 0.000              | Yes             | Yes                   |
| 1                       | 69                         | Splice Example                                   | Superstructure 1-S          | G2                      | HL-93 (US) | Inventory        | 1.213              | 1.213              | 0.000              | Yes             | Yes                   |
| 1                       | 70                         | Splice Example                                   | Superstructure 1-S          | G2                      | HL-93 (US) | Operating        | 1.573              | 1.573              | 0.000              | Yes             | Yes                   |
| 1                       | 71                         | TimberTrainingBrid                               | Structure Definitio         | DECK                    | HL-93 (US) | Inventory        | 0.600              | 0.600              | 0.000              | Yes             | Yes                   |
| 1                       | 72                         | TimberTrainingBrid                               | Structure Definitio         | DECK                    | HL-93 (US) | Operating        | 0.777              | 0.777              | 0.000              | Yes             | Yes                   |
| 1                       | 73                         | TimberTrainingBrid                               | Structure Definitio         | G2                      | HL-93 (US) | Inventory        | 0.716              | 0.716              | 0.000              | Yes             | Yes                   |
| 1                       | 74                         | TimberTrainingBrid                               | Structure Definitio         | G2                      | HL-93 (US) | Operating        | 0.928              | 0.928              | 0.000              | Yes             | Yes                   |
| 1                       | 75                         | TrainingBridge2                                  | HDR Girder Line             | Interior Member         | HL-93 (US) | Inventory        | 0.548              | 0.548              | 0.000              | Yes             | Yes                   |
| 1                       | 76                         | TrainingBridge2                                  | HDR Girder Line             | Interior Member         | HL-93 (US) | Operating        | 0.710              | 0.710              | 0.000              | Yes             | Yes                   |
| Comp                    | ariso                      | n summary:                                       |                             |                         |            |                  |                    |                    |                    |                 | v                     |
|                         |                            |                                                  |                             |                         |            |                  |                    |                    |                    |                 |                       |
| Accep<br>Unaco          | table<br>eptat             | row data = 185 of 194<br>ple row data = 9 of 194 | (95%)<br>(5%)               |                         |            |                  |                    |                    |                    |                 |                       |
| Comp                    | ariso                      | n failures = 0 of 194 (09                        | 36)                         |                         |            |                  |                    |                    |                    |                 |                       |
|                         |                            |                                                  |                             |                         |            |                  |                    |                    |                    |                 |                       |
| Sh                      | ow a<br>toler              | ance tol                                         | all outside Shov<br>lerance | r comparison<br>failure | Show all   |                  |                    |                    |                    | Run leve        | I 3 compare Close     |
|                         |                            |                                                  |                             |                         |            |                  |                    |                    |                    |                 |                       |

#### Level 3 Comparison

If the **Generate Level 3 Analysis** checkbox was selected for both dataset 1 and dataset 2, a level 3 comparison can be generated. Click **Run level 3 compare** in the **Level 2 Comparison** window to run a level 3 comparison on the selected members. This will open the **Level 3 Comparison** window which displays the results of the comparison at the point of interest level. If the capacity, dead load, live load, or rating/design factor percent change between

dataset 1 and dataset 2 are greater than the respective tolerances specified in the **Dataset Comparison Setting** window, the value for that column will be shown in red.

To view the settings for this comparison, click the **View comparison setting** button in the top right corner of the window. This will open the **Dataset Comparison Setting** window in read-only mode.

To export the results to a CSV file, click the **Export to CSV** button and select a location to save the file.

The **Show data at** radio buttons can be used to toggle the level 3 data to show comparisons of the controlling rating/design factor of the bridge, superstructure def. or member.

The **Comparison Summary** located at the bottom left of the window shows a summary of the level 3 results. If either dataset 1 or dataset 2 does not have a rating/design factor, the comparison will be counted as a failure. If the rating/design factor percent change is not within the specified tolerance, the comparison will be counted as unacceptable. If the rating/design factor percent change is within the specified tolerance, the comparison will be counted as counted as acceptable.

The **Show all within tolerance**, **Show comparison failure**, and **Show all** buttons at the bottom of the Level 3 Comparison window can be used to filter the data grid by rating/design factor percent change tolerance.

| Now data at           Show data at           O Bridge level         Superstructure def level         O Member level           O Member level           O Member level           O Member level         O Member level           O Member level         Operating         Span -% of span/         Action - unit         Unfact. Ll. change         Unfact. capacity ch         RF or DI           7682          GirderLine Superst         Splices At Piers         HU-93 (US)         Operating         2-500%         Resure         - 81.873         - 22.20         6.0049           7682          GirderLine Superst         Splices At Piers         HU-93 (US)         Operating         2-700%         Resure         - 81.873         - 22.20         6.0049           7685          GirderLine Superst         Splices At Piers         HU-93 (US)         Operating                                                                                                    | View Comparison setting         Export to CSV           L change         Unfact. capacity ch         RF or DR change (           -2250         6.049         -0.000           -2250         6.049         13.921           -2250         6.049         13.921           -2250         6.049         13.921           -2250         6.049         13.921           -2250         6.049         13.921                                                                                                    | Unfact. LL change<br>-2.250<br>-2.250<br>-2.250 | Unfact. DL change<br>-81.873 | Action - unit | Span - % of span/ | Rating or design | IR Tolerance(%): 1.0 | ance(%): 1.0 RF or Di | erance(%): 1.0 LL Tolera | ilerance(%): 1.0 DL Tol<br>ta at                  | pacity Ti<br>Show di<br>Bri |
|----------------------------------------------------------------------------------------------------|----------------------------------------------------------------------------------------------------|-------------------------------------------------|------------------------------|---------------|-------------------|------------------|----------------------|-----------------------|--------------------------|---------------------------------------------------|-----------------------------|
| Capacity Tolerance(%): 1.0 LI Tolerance(%): 1.0 LI Tolerance(%): 1.0 RF or DR Tolerance(%): 1.0 Superstructure def. level  Superstructure def. level  Member Vehicle Rating or design Span - % of span/. Action - unit Unfact. DL change Unfact. LL change Unfact. capacity ch RF or DI Free Simple DL-Cont LL Girderline Superst. Splices At Piers HL-93 (US) Operating 2-50.0% Flexure - 81.873 - 2220 - 60.49 Free - 81.873 - 2220 - 60.49 Free - 81.873 - 2250 - 60.49 Free - 91.8127 - 2250 - 60.49 Free - 91.8127 - 2250 - 60.49 Free - 91.8128 - 2250 - 60.49 Free - 91.8128 - 2250                                                                                                    | L change Unfact. capacity ch RF or DR change (<br>-2250 6.049 -0.000<br>-2250 6.049 113921<br>-2250 6.049 113921<br>-2250 6.049 113921                                                                                                    | Unfact. LL change<br>-2.250<br>-2.250<br>-2.250 | Unfact. DL change<br>-81.873 | Action - unit | Span - % of span/ | Rating or design | IR Tolerance(%): 1.0 | ance(%): 1.0 RF or DI | erance(%): 1.0 LL Tolera | lerance(%): 1.0 DL Tol<br>ta at<br>dge level Supe | pacity Ti<br>Show di<br>Bri |
| Show data at         Bridge level       Superstructure def. level       Member       Vehicle       Rating or design       Span -% of span/       Action - unit       Unfact. DL change       Unfact. LL change       Unfact. Capacity ch       RF or DI         7682       Simple DL-Cont LL       GirderLine Superst.       Splices At Piers       HL-93 (US)       Operating       2-60.0%       Flexure       -81.873       -2.220       60.49       0         7683       Simple DL-Cont LL       GirderLine Superst.       Splices At Piers       HL-93 (US)       Operating       2-60.0%       Flexure       -81.873       -2.220       60.49       0         7684       Simple DL-Cont LL       GirderLine Superst.       Splices At Piers       HL-93 (US)       Operating       2-60.0%       Flexure       -81.873       -2.220       60.49       0         7685       Simple DL-Cont LL       GirderLine Superst.       Splices At Piers       HL-93 (US)       Operating       2-80.0%       Flexure       -81.873       -2.220       60.49       0         7686       Simple DL-Cont LL       GirderLine Superst.       Splices At Piers       HL-93 (US)       Operating       2-90.0%       Flexure       -81.873       -2.220       60.49       0                                                                                                    | Lchange         Unfact. capacity ch         RF or DR change (            -2250         6.049         -0.000            -2250         6.049         13.921            -2250         6.049         13.921            -2250         6.049         13.921            -2250         6.049         13.921                                                                                                    | Unfact. LL change<br>-2250<br>-2250<br>-2250    | Unfact. DL change<br>-81.873 | Action - unit | Span - % of span/ | Rating or design |                      | Member level          | structure def. level     | ta at Supe                                        | Show da                     |
| Bridge level       Superstructure def. level       Member level         Bridge level       Superstructure def. level       Member level         Viron Usia all       Bridge lob       Superstructure def. level       Member level         Viron Usia all       Bridge lob       Superstructure def. level       Member level         Viron Usia all       Bridge lob       Superstructure def. level       Member level         Viron Usia       Simple DL-Cont LLL       Girderline Supersta       Splices At Piers       HL-93 (US)       Operating       2-50.0%       Flexure       -81.873       -2.220       66.049         7683       Simple DL-Cont LLL       Girderline Supersta       Splices At Piers       HL-93 (US)       Operating       2-60.0%       Flexure       -81.873       -2.220       66.049         7685       Simple DL-Cont LLL       Girderline Supersta       Splices At Piers       HL-93 (US)       Operating       2-80.0%       Flexure       -81.873       -2.220       66.049       0         7686       Simple DL-Cont LLL       Girderline Supersta       Splices At Piers       HL-93 (US)       Operating       2-90.0%       Flexure       -81.873       -2.220       66.049       0         7686       Simple DL-Cont LLL       Girderline Supersta       Splice                                                                                                    | Lchange         Unfact. capacity ch         RF or DR change (         Image: Change (         Image: Change ( <thimage: cha<="" td=""><td>Unfact. LL change<br/>-2.250<br/>-2.250<br/>-2.250</td><td>Unfact. DL change<br/>-81.873</td><td>Action - unit</td><td>Span - % of span/</td><td>Rating or design</td><td></td><td>O Member level</td><td>structure def. level</td><td>dge level Supe</td><td>Bri</td></thimage:>   | Unfact. LL change<br>-2.250<br>-2.250<br>-2.250 | Unfact. DL change<br>-81.873 | Action - unit | Span - % of span/ | Rating or design |                      | O Member level        | structure def. level     | dge level Supe                                    | Bri                         |
| Bridge level       Superstructure def. level       Member level         ID       Bridge ID       Super structure def. level       Member level         7682       Simple DL-Cont LL.       GirderLine Superst.       Splices At Piers       HL-93 (US)       Operating       2-50.0%       Flexure       -81.873       -2.250       66.49         7683       Simple DL-Cont LL.       GirderLine Superst.       Splices At Piers       HL-93 (US)       Operating       2-60.0%       Flexure       -81.873       -2.250       66.49         7683       Simple DL-Cont LL.       GirderLine Superst.       Splices At Piers       HL-93 (US)       Operating       2-60.0%       Flexure       -81.873       -2.250       66.49         7685       Simple DL-Cont LL.       GirderLine Superst.       Splices At Piers       HL-93 (US)       Operating       2-70.0%       Flexure       -81.873       -2.250       66.49         7685       Simple DL-Cont LL.       GirderLine Superst.       Splices At Piers       HL-93 (US)       Operating       2-90.0%       Flexure       -81.873       -2.250       66.49         7686       Simple DL-Cont LL.       GirderLine Superst.       Splices At Piers       HL-93 (US)       Operating       2-99.0%       Flexure       4.81.873       -2.250 <td>L change         Unfact. capacity ch         RF or DR change (         Image: Change (         Image: Change (         <thimage: ch<="" td=""><td>Unfact. LL change<br/>-2.250<br/>-2.250<br/>-2.250</td><td>Unfact. DL change<br/>-81.873</td><td>Action - unit</td><td>Span - % of span/</td><td>Rating or design</td><td></td><td>Member level</td><td>structure def. level</td><td>lge level 🕖 Supe</td><td>🕖 Bri</td></thimage:></td> | L change         Unfact. capacity ch         RF or DR change (         Image: Change (         Image: Change ( <thimage: ch<="" td=""><td>Unfact. LL change<br/>-2.250<br/>-2.250<br/>-2.250</td><td>Unfact. DL change<br/>-81.873</td><td>Action - unit</td><td>Span - % of span/</td><td>Rating or design</td><td></td><td>Member level</td><td>structure def. level</td><td>lge level 🕖 Supe</td><td>🕖 Bri</td></thimage:> | Unfact. LL change<br>-2.250<br>-2.250<br>-2.250 | Unfact. DL change<br>-81.873 | Action - unit | Span - % of span/ | Rating or design |                      | Member level          | structure def. level     | lge level 🕖 Supe                                  | 🕖 Bri                       |
| ID         Bridge ID         Super structure de.         Member         Vehicle         Rating or design         Span - % of span/.         Action - unit         Unfact. L1 change         Unfact. L2 change         Unfact. L2 change         Each change         Each change         Each change         Unfact. L2 change         Each change         Each change         Each change         Each change         Each change         Each change         Each change         Each change         Each change         Each change         Each change         Each change                                                                                                    | L change         Unfact. capacity ch         RF or DR change (         Provide           -2250         6.049         -0.000         -0.000           -2250         6.049         13.921           -2250         6.049         13.921           -2250         6.049         13.921                                                                                                    | Unfact. LL change<br>-2.250<br>-2.250<br>-2.250 | Unfact. DL change<br>-81.873 | Action - unit | Span - % of span/ | Rating or design |                      |                       |                          |                                                   |                             |
| 7682         Simple DL-Cont LL         Girder Line Superst.         Splices At Piers         HL-93 (US)         Operating         2-500%         Flexure         -8-81373         -2-250         66.04           7683         Simple DL-Cont LL         Girder Line Superst.         Splices At Piers         HL-93 (US)         Operating         2-600%         Flexure         -8-81373         -2-250         66.04           7684         Simple DL-Cont LL         Girder Line Superst.         Splices At Piers         HL-93 (US)         Operating         2-700%         Flexure         -8-81373         -2-250         66.049           7685         Simple DL-Cont LL         Girder Line Superst.         Splices At Piers         HL-93 (US)         Operating         2-80.0%         Flexure         -8-81373         -2-250         66.049           7685         Simple DL-Cont LL         Girder Line Superst.         Splices At Piers         HL-93 (US)         Operating         2-90.0%         Flexure         -8-81373         -2-250         6.049           7685         Simple DL-Cont LL         Girder Line Superst.         Splices At Piers         HL-93 (US)         Operating         2-90.0%         Flexure         45.96         2.306         157.225           7685         Simple DL-Cont LL         Girder Line S                                                                                                    | -2250         6.049         -0.000           -2250         6.049         13.921           -2250         6.049         13.921           -2250         6.049         13.921           -2250         6.049         13.921                                                                                                    | -2.250<br>-2.250<br>-2.250                      | -81.873                      |               |                   | nating of design | Vehicle              | Member                | Super structure de       | Bridge ID                                         | ID                          |
| 7683         Simple DL-Cort LL         GirderLine Superst.         Splices At Piers         HL-93 (US)         Operating         2-600%         Flexure         -8.1873         -2.250         6.644           7684         Simple DL-Cort LL         GirderLine Superst.         Splices At Piers         HL-93 (US)         Operating         2-70.0%         Flexure         -8.1873         -2.250         6.649           7685         Simple DL-Cort LL         GirderLine Superst.         Splices At Piers         HL-93 (US)         Operating         2-80.0%         Flexure         -8.1873         -2.250         6.649           7685         Simple DL-Cont LL         GirderLine Superst.         Splices At Piers         HL-93 (US)         Operating         2-90.0%         Flexure         -8.1873         -2.250         6.649           7685         Simple DL-Cont LL         GirderLine Superst.         Splices At Piers         HL-93 (US)         Operating         2-90.0%         Flexure         -8.1873         -2.250         6.649           7685         Simple DL-Cont LL         GirderLine Superst.         Splices At Piers         HL-93 (US)         Operating         3-0.9%         Flexure         -9.90.761         -4.130         3.106           7685         Simple DL-Cont LL         GirderLine Superst. <td>-2250         6.049         13.921           -2250         6.049         13.921           -2250         6.049         13.921           -2250         6.049         13.921</td> <td>-2.250</td> <td></td> <td>Flexure</td> <td>2-50.0%</td> <td>Operating</td> <td>HL-93 (US)</td> <td>Splices At Piers</td> <td>GirderLine Superst</td> <td>Simple DL-Cont LL</td> <td>7682</td>                                                                                                    | -2250         6.049         13.921           -2250         6.049         13.921           -2250         6.049         13.921           -2250         6.049         13.921                                                                                                    | -2.250                                          |                              | Flexure       | 2-50.0%           | Operating        | HL-93 (US)           | Splices At Piers      | GirderLine Superst       | Simple DL-Cont LL                                 | 7682                        |
| Profe         Simple DL-Cort LL         Girder Line Superst.         Splices At Piers         H-93 (US)         Operating         2-70%         Flexure         -8.1873         -2.250         6.649           7685         Simple DL-Cort LL         Girder Line Superst.         Splices At Piers         H-93 (US)         Operating         2-80.0%         Flexure         -8.1873         -2.250         6.649           7686         Simple DL-Cort LL         Girder Line Superst.         Splices At Piers         H-93 (US)         Operating         2-90.0%         Flexure         -8.1873         -2.250         6.649           7687         Simple DL-Cort LL         Girder Line Superst.         Splices At Piers         H-93 (US)         Operating         2-90.0%         Flexure         -8.1873         -2.250         6.649           7687         Simple DL-Cort LL         Girder Line Superst.         Splices At Piers         H-93 (US)         Operating         3-0.9%         Flexure         5.002         7.015         310.750         310.750           7689         Simple DL-Cort LL         Girder Line Superst.         Splices At Piers         H-93 (US)         Operating         3-10%         Flexure         -9.9071         -4.133         3.166           7689         Simple DL-Cort LL         Gi                                                                                                    | -2250         6.049         13.921           -2250         6.049         13.921           -2250         6.049         13.921                                                                                                    | -2.250                                          | -81.873                      | Flexure       | 2-60.0%           | Operating        | HL-93 (US)           | Splices At Piers      | GirderLine Superst       | Simple DL-Cont LL                                 | 7683                        |
| Nome         Simple DL-ConttLL         GirderLine Superst.         Splices At Piers         HL-93 (US)         Operating         2-800%         Flexure         -8.1873         -2.250         6.049           768         Simple DL-ConttLL         GirderLine Superst.         Splices At Piers         HL-93 (US)         Operating         2-900%         Flexure         -8.1873         -2.250         6.049           768         Simple DL-ConttLL         GirderLine Superst.         Splices At Piers         HL-93 (US)         Operating         2-900%         Flexure         -8.1873         -2.250         6.049           768         Simple DL-ConttLL         GirderLine Superst.         Splices At Piers         HL-93 (US)         Operating         3-09%         Flexure         4.50         30.050         310.750           768         Simple DL-ConttLL         GirderLine Superst.         Splices At Piers         HJ-93 (US)         Operating         3-10.756         Flexure         -9.9761         -4.133         3.196           768         Simple DL-ConttLL         GirderLine Superst.         Splices At Piers         HJ-93 (US)         Operating         3-100%         Flexure         -9.9761         -4.133         3.196           769         Simple DL-ConttLL         GirderLine Superst.         <                                                                                                    | -2.250         6.049         13.921           -2.250         6.049         13.921                                                                                                    |                                                 | -81.873                      | Flexure       | 2-70.0%           | Operating        | HL-93 (US)           | Splices At Piers      | GirderLine Superst       | Simple DL-Cont LL                                 | 7684                        |
| Nome         Simple DL-Cont LL         Girder Line Superst.         Splices At Piers         H-93 (US)         Operating         2900%         Flexure         -81873         -2.250         66.04           768         Simple DL-Cont LL         Girder Line Superst.         Splices At Piers         H-93 (US)         Operating         2900%         Flexure         4.505         2.200         510.075           768         Simple DL-Cont LL         Girder Line Superst.         Splices At Piers         H-93 (US)         Operating         3.09%         Flexure         4.505         2.200         510.075           768         Simple DL-Cont LL         Girder Line Superst.         Splices At Piers         H-93 (US)         Operating         3.09%         Flexure         4.505         3.105           769         Simple DL-Cont LL         Girder Line Superst.         Splices At Piers         H-93 (US)         Operating         3.10%         Flexure         -4.90.71         3.108           769         Simple DL-Cont LL         Girder Line Superst.         Splices At Piers         H-93 (US)         Operating         3-200%         Flexure         -4.90.71         -4.133         3.196           769         Simple DL-Cont LL         Girder Line Superst.         H-93 (US)         Operating <t< td=""><td>-2.250 6.049 13.921</td><td>-2.250</td><td>-81.873</td><td>Flexure</td><td>2-80.0%</td><td>Operating</td><td>HL-93 (US)</td><td>Splices At Piers</td><td>GirderLine Superst</td><td>Simple DL-Cont LL</td><td>7685</td></t<>                                                                                                    | -2.250 6.049 13.921                                                                                                    | -2.250                                          | -81.873                      | Flexure       | 2-80.0%           | Operating        | HL-93 (US)           | Splices At Piers      | GirderLine Superst       | Simple DL-Cont LL                                 | 7685                        |
| 767         Simple DL-Cont LL         Girder Line Superst.         Splices At Piers         HL-93 (US)         Operating         2-990%         Flexure         44.56         2.306         310.750           768         Simple DL-Cont LL         Girder Line Superst.         Splices At Piers         HL-93 (US)         Operating         3-0.9%         Flexure         5.802         7.500         157.235           769         Simple DL-Cont LL         Girder Line Superst.         Splices At Piers         HL-93 (US)         Operating         3-1.7%         Flexure         -990.761         -4.1330         3.196           769         Simple DL-Cont LL         Girder Line Superst.         Splices At Piers         HL-93 (US)         Operating         3-10.0%         Flexure         -990.761         -4.1330         3.196           769         Simple DL-Cont LL         Girder Line Superst.         Splices At Piers         HL-93 (US)         Operating         3-10.0%         Flexure         -990.761         -4.1330         3.196           769         Simple DL-Cont LL         Girder Line Superst.         Splices At Piers         HL-93 (US)         Operating         3-20.0%         Flexure         -990.761         -4.1330         3.196                                                                                                    |                                                                                                    | -2.250                                          | -81.873                      | Flexure       | 2-90.0%           | Operating        | HL-93 (US)           | Splices At Piers      | GirderLine Superst       | Simple DL-Cont LL                                 | 7686                        |
| 768         Simple DL-Cont LL         Girder Line Superst.         Splices At Piers         HL-93 (US)         Operating         3-03%         Flexure         5.802         7.500         157.235           769         Simple DL-Cont LL         Girder Line Superst.         Splices At Piers         HL-93 (US)         Operating         3-17%         Flexure         -997.61         -41.330         3.196           769         Simple DL-Cont LL         Girder Line Superst.         Splices At Piers         HL-93 (US)         Operating         3-10.0%         Flexure         -997.61         -41.330         3.196           769         Simple DL-Cont LL         Girder Line Superst.         Splices At Piers         HL-93 (US)         Operating         3-10.0%         Flexure         -997.61         -41.330         3.196           769         Simple DL-Cont LL         Girder Line Superst.         Splices At Piers         H-93 (US)         Operating         3-20.0%         Flexure         -997.61         -41.330         3.196                                                                                                    | 2.306 310.750 319.138                                                                                                    | 2.306                                           | 4.596                        | Flexure       | 2-99.0%           | Operating        | HL-93 (US)           | Splices At Piers      | GirderLine Superst       | Simple DL-Cont LL                                 | 7687                        |
| 769         Simple DL-Cont LL.         Girder Line Superst         Splices At Piers         HL-93 (US)         Operating         3-1.7%         Flexure         -997.61         -41.330         3.196           769         Simple DL-Cont LL         Girder Line Superst         Splices At Piers         HL-93 (US)         Operating         3-10.0%         Flexure         -997.61         -41.330         3.196           769         Simple DL-Cont LL         Girder Line Superst         Splices At Piers         HL-93 (US)         Operating         3-20.0%         Flexure         -997.61         -41.330         3.196                                                                                                    | 7.560 157.235 143.724                                                                                                    | 7.560                                           | 5.802                        | Flexure       | 3-0.9%            | Operating        | HL-93 (US)           | Splices At Piers      | GirderLine Superst       | Simple DL-Cont LL                                 | 7688                        |
| 7690         Simple DL-Cont LL         Girder Line Superst         Splices At Piers         HL-93 (US)         Operating         3-100%         Flexure         -997.61         -41.330         3.196           7691         Simple DL-Cont LL         Girder Line Superst         Splices At Piers         HL-93 (US)         Operating         3-200%         Flexure         -997.61         -41.330         3.196                                                                                                    | -41.330 3.196 84.898                                                                                                    | -41.330                                         | -99.761                      | Flexure       | 3-1.7%            | Operating        | HL-93 (US)           | Splices At Piers      | GirderLine Superst       | Simple DL-Cont LL                                 | 7689                        |
| 7691         Simple DL-Cont LL_         GirderLine Superst         Splices At Piers         HL-93 (US)         Operating         3-200%         Flexure         -99,761         -41.330         3.196                                                                                                    | -41.330 3.196 84.898                                                                                                    | -41.330                                         | -99.761                      | Flexure       | 3-10.0%           | Operating        | HL-93 (US)           | Splices At Piers      | GirderLine Superst       | Simple DL-Cont LL                                 | 7690                        |
|                                                                                                    | -41.330 3.196 84.898                                                                                                    | -41.330                                         | -99.761                      | Flexure       | 3-20.0%           | Operating        | HL-93 (US)           | Splices At Piers      | GirderLine Superst       | Simple DL-Cont LL                                 | 7691                        |
| 7692         Simple DL-Cont LL         GirderLine Superst         Splices At Piers         HL-93 (US)         Operating         3-30.0%         Flexure         -99.761         -41.330         3.196                                                                                                    | -41.330 3.196 -0.000                                                                                                    | -41.330                                         | -99.761                      | Flexure       | 3-30.0%           | Operating        | HL-93 (US)           | Splices At Piers      | GirderLine Superst       | Simple DL-Cont LL                                 | 7692                        |
| 769         Simple DL-Cont LL         GirderLine Supersta         Splices At Piers         HL-93 (US)         Operating         3-40.0%         Flexure         -0.000         0.000         0.000                                                                                                    | 0.000 -0.000                                                                                                    | 0.000                                           | -0.000                       | Flexure       | 3-40.0%           | Operating        | HL-93 (US)           | Splices At Piers      | GirderLine Superst       | Simple DL-Cont LL                                 | 7693                        |
| 7694         Simple DL-Cont LL         GirderLine Superst         Splices At Piers         HL-93 (US)         Operating         3-50.0%         Flexure         -0.000         0.000                                                                                                    | 0.000 0.000 -0.000                                                                                                    | 0.000                                           | -0.000                       | Flexure       | 3-50.0%           | Operating        | HL-93 (US)           | Splices At Piers      | GirderLine Superst       | Simple DL-Cont LL                                 | 7694                        |
| 769         Simple DL-Cont LL         GirderLine Supersta         Splices At Piers         HL-93 (US)         Operating         3-60.0%         Flexure         -0.000         0.000         0.000                                                                                                    | 0.000 -0.000                                                                                                    | 0.000                                           | -0.000                       | Flexure       | 3-60.0%           | Operating        | HL-93 (US)           | Splices At Piers      | GirderLine Superst       | Simple DL-Cont LL                                 | 7695                        |
| 7696         Simple DL-Cont LL         GirderLine Superst         Splices At Piers         HL-93 (US)         Operating         3-70.0%         Flexure         -0.000         0.000         0.000                                                                                                    | 0.000 -0.000                                                                                                    | 0.000                                           | -0.000                       | Flexure       | 3-70.0%           | Operating        | HL-93 (US)           | Splices At Piers      | GirderLine Superst       | Simple DL-Cont LL                                 | 7696                        |
| 7697         Simple DL-Cont LL         GirderLine Superst         Splices At Piers         HL-93 (US)         Operating         3-80.0%         Flexure         0.000         0.000                                                                                                    |                                                                                                    |                                                 | 0.000                        | Flexure       | 3-80.0%           | Operating        | HL-93 (US)           | Splices At Piers      | GirderLine Superst       | Simple DL-Cont LL                                 | 7697                        |
|                                                                                                    | 0.000 0.000 -0.000                                                                                                    | 0.000                                           |                              |               |                   |                  |                      |                       |                          |                                                   |                             |
| 7697         Simple DL-Cont LL         GirderLine Supersta         Splices AF Piers         HL-93 (US)         Operating         3-80.0%         Flexure         0.000         0.000         0.000                                                                                                    |                                                                                                    |                                                 | 0.000                        | Flexure       | 3-80.0%           | Operating        | HL-93 (US)           | Splices At Piers      | GirderLine Superst       | Simple DL-Cont LL                                 | 7697                        |